# 1280 Enterprise™ Series Analog Input Card

The 1280 Dual Channel Analog Input Option Card, when installed in an indicator, supports industry standard voltage and current input ranges.

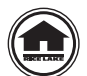

Manuals and additional resources are available from the Rice Lake Weighing Systems website at <u>www.ricelake.com</u> Warranty information can be found on the website at <u>www.ricelake.com/warranties</u>

### WARNING

IMPORTANT

Always disconnect power before opening the indicator. Option card is not hot swappable.

Use a wrist strap to ground yourself and protect components from electrostatic discharge (ESD) when working inside the indicator enclosure.

Procedures requiring work inside the indicator must be performed by qualified service personnel only.

### Voltage/Current Selection and Wiring

Set the mode select jumpers (JP2 and JP4) for either current or voltage input. Set jumpers to I if using 0-20 mA or V if using ±10 V.

| Connection | Signal    | Function | Range   |
|------------|-----------|----------|---------|
| J1-1       | mV+       | mV+      | ±100 mV |
| J1-2       | mV-       | mV–      | ±100 mV |
| J1-3       | Current + | 1+       | 0–20 mA |
| J1-4       | Current - | 11–      | 0–20 mA |
| J1-5       | Voltage + | V1+      | ±10 V   |
| J1-6       | Voltage - | V1–      | ±10 V   |
| J2-1       | mV+       | mV+      | ±100 mV |
| J2-2       | mV-       | mV–      | ±100 mV |
| J2-3       | Current + | l2+      | 0–20 mA |
| J2-4       | Current - | 12–      | 0–20 mA |
| J2-5       | Voltage + | V2+      | ±10 V   |
| J2-6       | Voltage - | V2-      | ±10 V   |

Table 1. Voltage and Current Connections

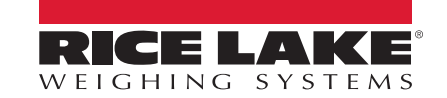

### Configuration

The analog input option must be installed for the analog input menu to be displayed.

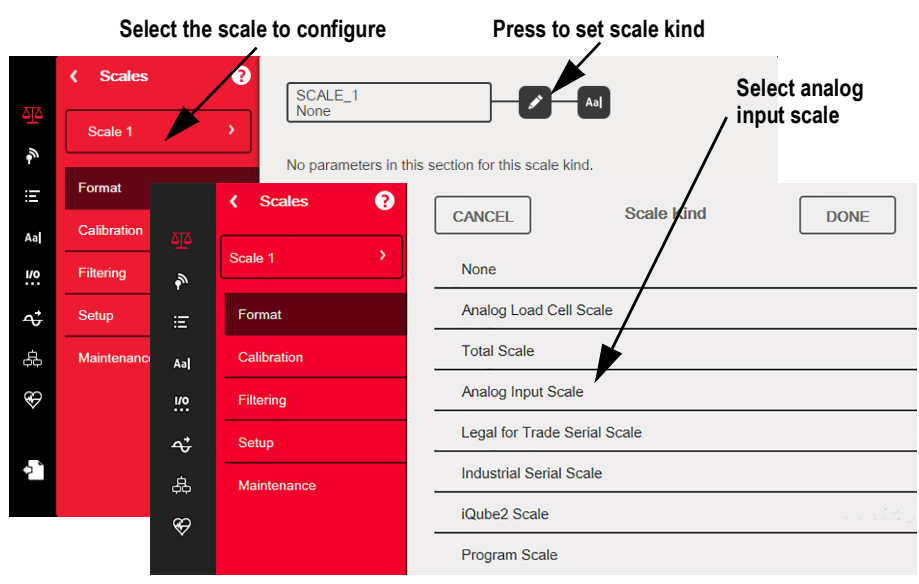

Figure 1. Select Analog Input Type and Kind

The 1280 indicator automatically recognizes all installed option cards when the unit is powered on.

- 1. From the *Configuration* menu, select **A** to enter the *Scales* menu.
- 2. Select the scale (1–8 has the analog input card installed) to be configured from the drop-down menu in Figure 1.
- 3. Press **v** to select the scale kind.
- 4. Select Analog Input Scale.

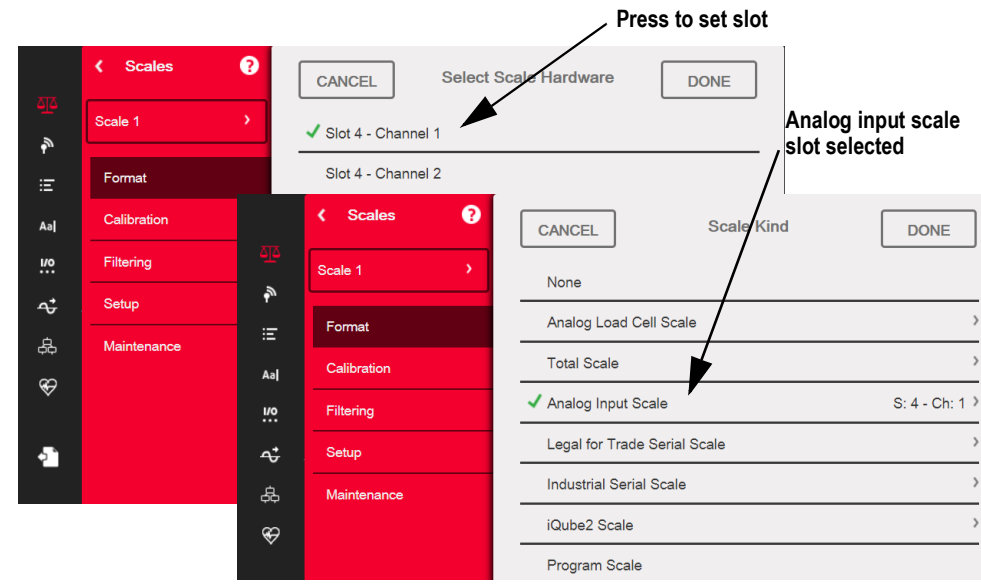

Figure 2. Select Analog Input Card Slot

5. Select Slot number of Analog Input Option Card. Press

DONE . Scale Kind screen will display

again. Press DONE

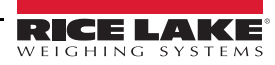

6. Analog Input Scale parameters will display. See Figure 3.

| م <u>ت</u> م   | Scales      | SCALE_1<br>Analog Input Scale | Aəl                  | Select anal input type |
|----------------|-------------|-------------------------------|----------------------|------------------------|
| ₽ <sup>®</sup> | Scale 1     | Analog Input Type             | -10 VDC to +10 VDC * |                        |
| E              | Format      | Full Scale Canacity           | 10000 >              |                        |
| Aa             | Calibration | Primary Units Enabled         |                      |                        |
| <u>1/0</u>     | Filtering   | Primary Units Enabled         | Bounda (lb)          |                        |
| <b>~</b>       | Setup       | Primary Units                 |                      |                        |
| 岛              | Maintenance | Primary Decimal Position      | 888888               |                        |
| ~              |             | Primary Display Division      | 1 >                  |                        |
| \\$            |             | Secondary Units Enabled       | OFF                  |                        |
|                |             | Secondary Units               | Kilograms (kg) >     |                        |
|                |             | Secondary Decimal Position    | 888888.8 >           |                        |
|                |             |                               |                      |                        |

Figure 3. Analog Input Scale Parameters

- 7. Select Analog Input Type.
- 8. Select 0–20 mA, ±10 VDC or ±100 mV. Press DONE
- 9. Proceed with configuration and calibration.

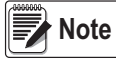

WVAL = actual current or voltage used. MAX = maximum value for display.

Scale Calibration

To enter Scale Calibration, press the **Scales** icon **Calibration**. The following parameters are available.

| Parameters                  | Defaults | Description                                                                                                    |
|-----------------------------|----------|----------------------------------------------------------------------------------------------------|
| Zero Calibration Counts     | 8386509  | Calculated during calibration, it is the number of A/D counts after the zero calibration                                                                                                    |
| Span Calibration Weight     | 10,000   | Display and edit the test weight value; press Calibrate to calibrate the Span Calibration Point                                                                                                 |
| Span Calibration Counts     | 2186044  | Calculated during calibration, this is the A/D count captured at the span/WVAL weight                                                                                                    |
| Capacity Calibration Counts | 2186044  | Calculated during calibration, this is the A/D count at full scale capacity<br>NOTE: If the scale is calibrated at full capacity then Span Calibration Counts = Capacity<br>Calibration Counts. |
| Linear Point Weight 1-4     | 0        | The test weight value for the linear calibration point; press <b>Calibrate</b> to calibrate the <b>Linear Calibration Point</b> , or <b>Remove</b> to remove it                                 |
| Linear Point Counts 1-4     | 0        | The A/D count captured at the linear point weight                                                                                                    |

Table 2. Calibration Menu

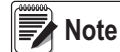

Linear calibration points provide increased scale accuracy by calibrating the indicator at up to four additional points between the zero and span calibrations.

The Calibrate Scale button begins a step-by step procedure for calibration, see the 1280 Series Technical Manual (PN 167659) for more information.

#### **Standard Calibration**

Use the following steps to perform a standard calibration on a scale.

1. Select the scale to be calibrated and enter the calibration menu.

2. Press Calibrate Scale

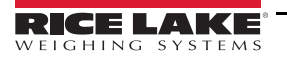

- Select the method of calibration. Press Next >
  - For calibration methods see the 1280 Series Technical Manual (PN 167659)
- 4. Select whether or not chains, hooks or other items influence the initial load during calibration. Press
- 5. Before calibrating initial zero, decrease the signal to 0 V, 0 mA, 0 mV or to an unloaded state except for testing apparatus.
- 6. Press Calibrate Zero . The current weight and Zero Calibration Complete display.
- 7. Press Next >
- 8. Enter Span weight for the value of the calibration to be used to calibrate the scale.
  - This is required prior to running the span calibration

## **Calibrate Scale**

Enter the calibration weight for the span calibration point and place the test weights on the scale. Press Calibrate Span to capture the span calibration data.

| Calibration Weigl | nt                                    |
|-------------------|---------------------------------------|
| 10000             | 1 123 2                               |
|                   | Calibrate Span 3 Up 4                 |
| Current Weight:   | Down 3                                |
|                   | Expanded Resolution 6                 |
| Cancel            | <pre>&lt; Back Next &gt; Finish</pre> |

#### Figure 4. Calibrate Span

| Item No. | Description                                                                                                    |
|----------|----------------------------------------------------------------------------------------------------|
| 1        | Calibration Weight Window – displays calibration weight value                                                                                                    |
| 2        | 123 press to enter or edit the calibration weight value; increments based on scale division size or the expanded resolution                                                                                                    |
| 3        | Calibrate Span – press to calibrate span                                                                                                    |
| 4        | Up – calibration can be adjusted by changing the calibrated weight; press <b>Up</b> to adjust the calibrated weight value up by one display division; use the Expanded Resolution to adjust the calibrated weight value by a 10th of a display division       |
| 5        | Down – calibration can be adjusted by changing the calibrated weight; press <b>Down</b> to adjust the calibrated weight value down by one display division; use the Expanded Resolution to adjust the calibrated weight value by a 10th of a display division |
| 6        | Expanded Resolution – increases the resolution by a factor of 10                                                                                                    |

Table 3. Calibrate Span

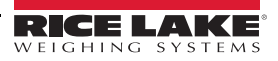

Next >

9. Increase the signal to the span value or to a loaded state with the weight value entered into the calibration weight window. The corresponding scale span value is ready to be calibrated.

| 10. F | Press | Calibrate Span | . The current span weight displays |
|-------|-------|----------------|------------------------------------|
|-------|-------|----------------|------------------------------------|

11. Press Next > . Calibration results display.

- 12. Press Finish . Display returns to the Calibration menu.
- 13. The re-zero function is used to remove a calibration offset when hooks or chains are used to hang the test weights during both zero and span calibration. If hooks or chains were used during calibration, remove these and the test weights from the scale.
- 14. With all weight removed, press (Re-Zero)

#### **Parts Kit Contents**

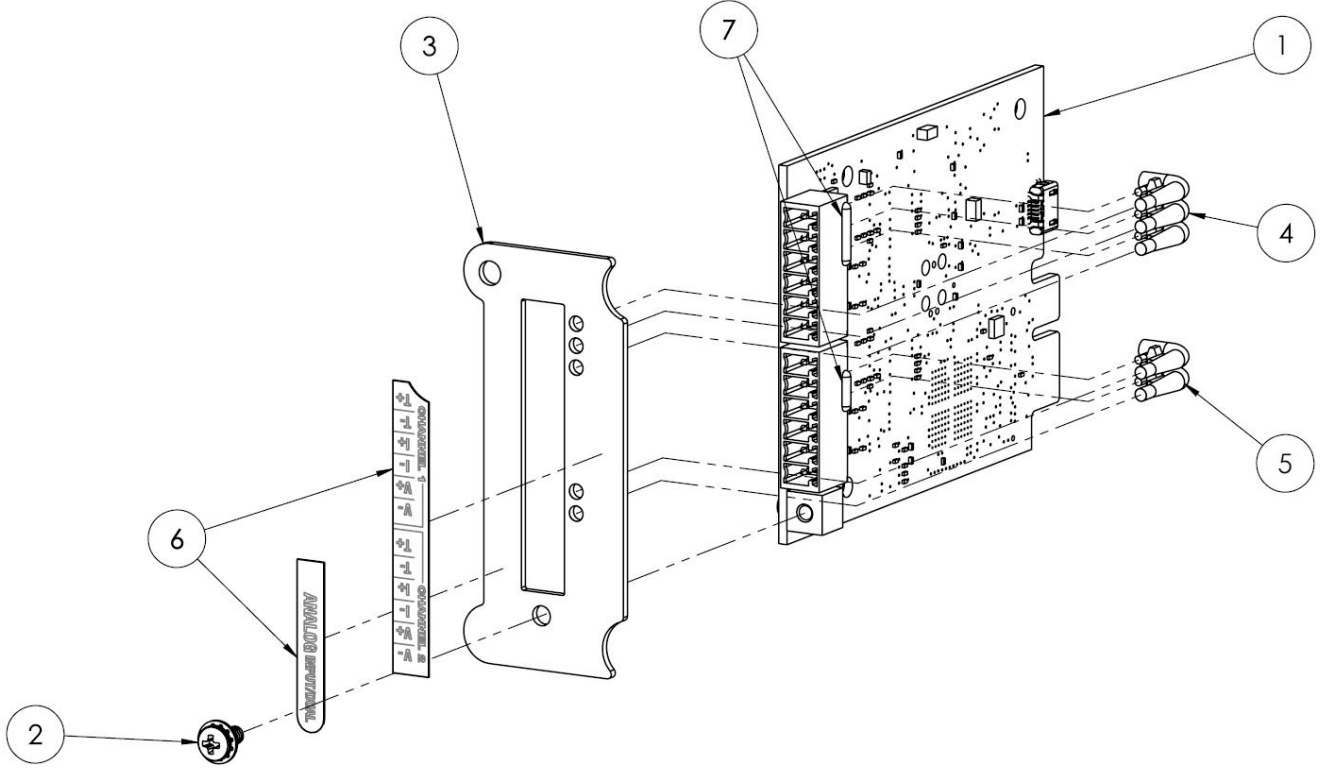

#### Figure 5. Replacement Parts

| Item No. | Part No. | Description                                         |
|----------|----------|-----------------------------------------------------|
| 1        | 162932   | PCB Assembly, 1280 Indicator Dual Analog Input Card |
| 2        | 14822    | Screw, Machine 4-40NC x 1/4 Phillips Pan Head       |
| 3        | 164676   | Face Plate, Dual Scale Option Card                  |
| 4        | 165492   | Light Pipe, 3 Element Strip                         |
| 5        | 165492   | Light Pipe, 2 Element Strip                         |
| 6        | 167198   | Label, Dual Analog Input Option 1280 Indicator      |

Table 4. Replacement Parts

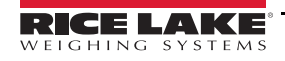

### **Specifications**

A/D Resolution Available Channels Analog Input Ranges 14-bit Effective Resolution

2

| Range             | Sensitivity at 60 Hz |
|-------------------|----------------------|
| ±10 V             | ±1 mV                |
| ±100 mV           | ±.05 mV              |
| 4–20 mA / 0–20 mA | ±.05 mA              |

Table 5. Analog Input Ranges

| Absolute Max. Input Signal** | J1 and J2, pins 3–6; -11 V–15 V, current 20.4 mA                                  |
|------------------------------|-----------------------------------------------------------------------------------|
|                              | J1 and J2, pins 1–2; -0.3 V–5 V                                                   |
| Input Impedance              | J1 and J2, pins 3–62; 10 > 27 k $\Omega$ 0–20 mA 249 $\Omega$ (measurement shunt) |
|                              | J1 and J2, pins 1–23; 100 mV > 100 K $\Omega$                                     |
| Input Protection             | J1 and J2 15 V, 600 Watts (suppression diodes)                                    |
| Sample Rates                 | 10, 12, 50, 60 or 250 Hz                                                          |
|                              |                                                                                   |

\*\* Absolute maximum input ratings are the values beyond which the life of the input card is impaired.

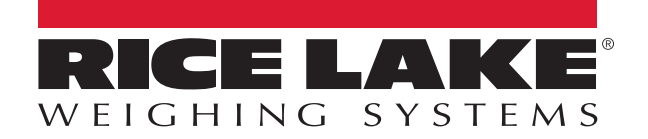

© Rice Lake Weighing Systems Specifications subject to change without notice. Rice Lake Weighing Systems is an ISO 9001 registered company.

230 W. Coleman St. • Rice Lake, WI 54868 • USA U.S. 800-472-6703 • Canada/Mexico 800-321-6703 • International 715-234-9171 • Europe +31 (0)26 472 1319

www.ricelake.com